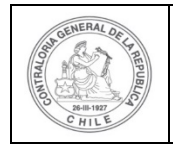

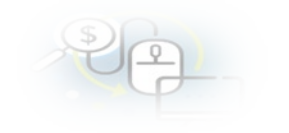

# PROCEDIMIENTO QUE EXPLICA AL EJECUTOR PASO A PASO COMO RECIBIR Y ACEPTAR UNA TRANSFERENCIA EN EL SISREC

# COMO RECIBIR, ACEPTAR O RECHAZAR UNA TRANSFERENCIA

**USUARIOS:** Analista o Encargado Ejecutor.

El usuario (Encargado o Analista) de la Entidad Ejecutora debe ingresar al SISREC con su respectivo rut y clave única <sup>1</sup> para ello debe ingresar al sitio web <u>https://www.rendicioncuentas.cl/portal/sitiosisrec/</u> y presionar el botón "Ingresar aquí".

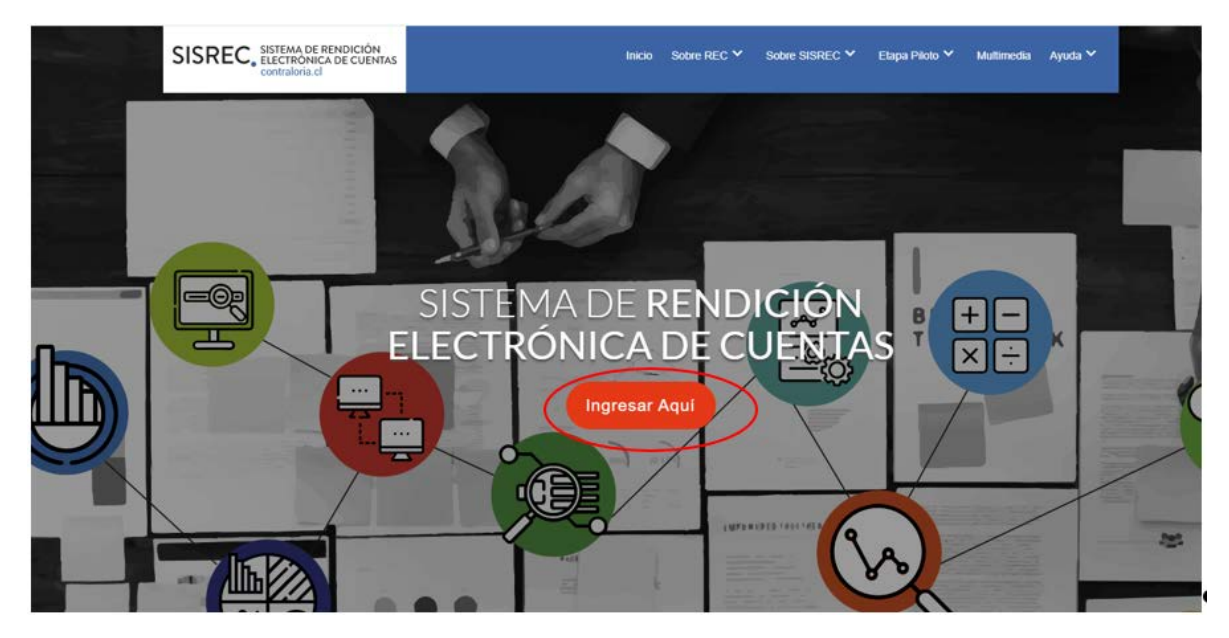

<sup>&</sup>lt;sup>1</sup> La clave única debe ser solicitada por cada funcionario público en el respectivo Servicio de Registro Civil y de Identificación.

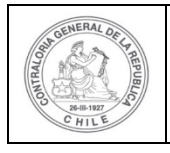

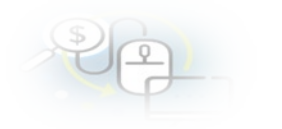

| UPO_GASTO | SUBCLASIFICACION                                        | NUMERO_IRANSFERENCIA |
|-----------|---------------------------------------------------------|----------------------|
|           | SISREC: Corres<br>a la subclasificad<br>por tipo de gas | sponde<br>ción<br>to |
|           | 1                                                       |                      |

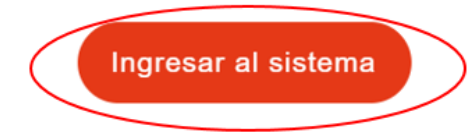

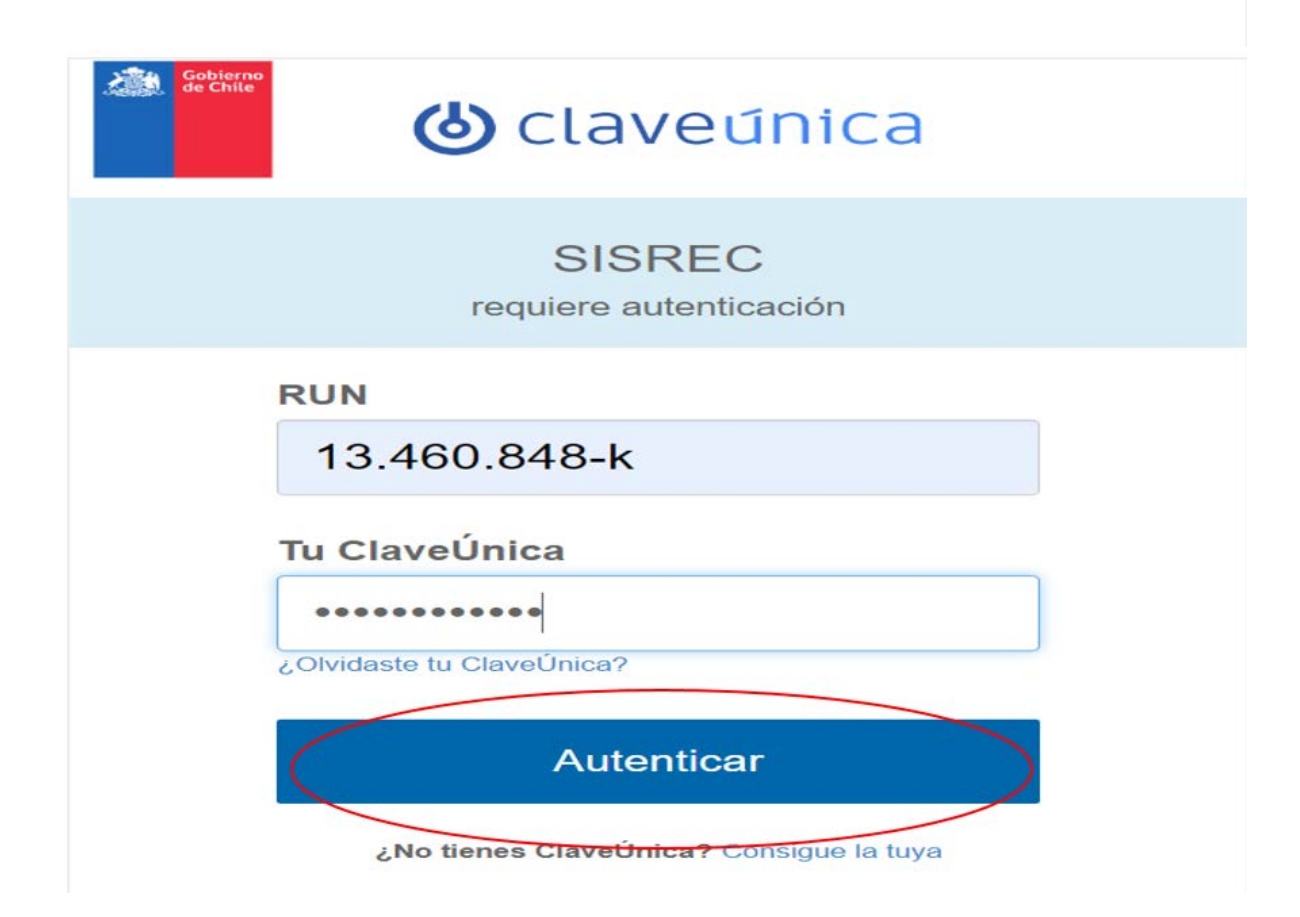

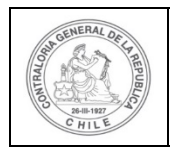

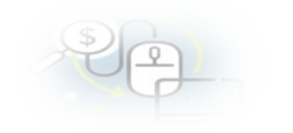

Luego, el usuario (Analista o Encargado) de la Entidad Ejecutora debe dirigirse al menú "Transferencia" y elegir la opción la opción "Mis Ingresos".

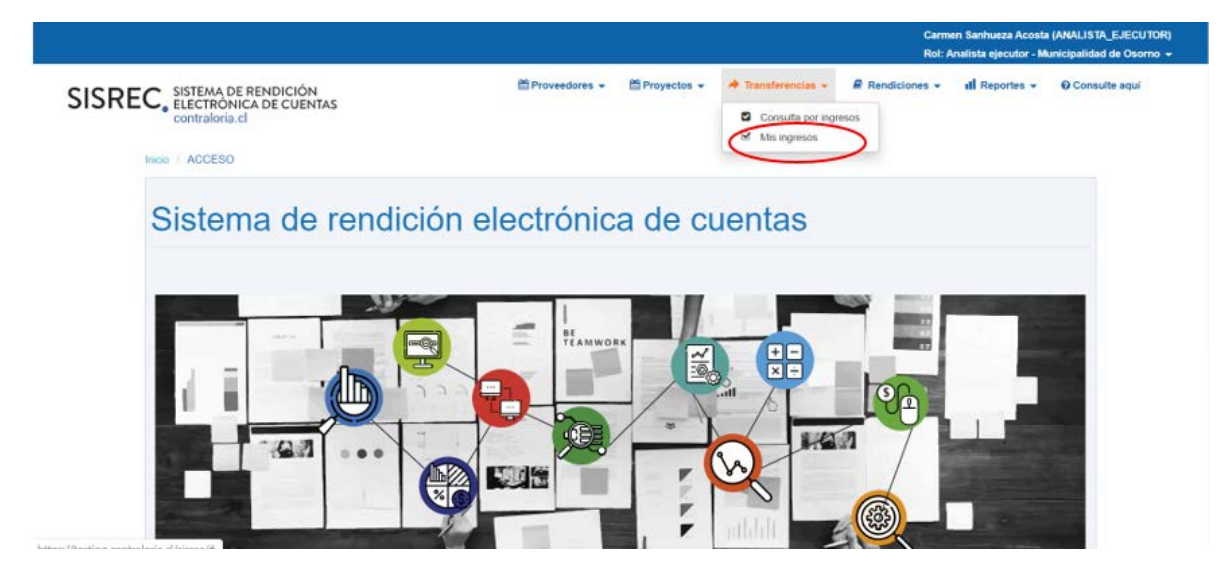

En el menú "Mis ingresos", para aceptar o rechazar una transferencia el usuario debe presionar el ícono que permite la aceptación (o eventual rechazo) de la Transferencia.

|                            |              |        |                                     |                       |                                                          |                                                                                                    |                                     |         |                      |            |                 | Carmen Si<br>Rol: Analis | inhueza Acostr<br>ta ejecutor - M | (ANALISTA<br>Unicipalidad | _EJECUTOR<br>de Osorno |
|----------------------------|--------------|--------|-------------------------------------|-----------------------|----------------------------------------------------------|----------------------------------------------------------------------------------------------------|-------------------------------------|---------|----------------------|------------|-----------------|--------------------------|-----------------------------------|---------------------------|------------------------|
| SISRI                      | EC           | SIST   | EMA DE RE<br>CTRÓNICA<br>raloria.cl | NDICIÓN<br>DE CUENTAS |                                                          | ti Pro                                                                                                   | oveedores 👻 🛗 Proy                  | ectos 👻 | ✤ Transfe            | erencias + | Rendici         | iones 👻 👖                | Reportes +                        | Consul                    | lte aquí               |
| cio / Trans                | terenci      | es / M | IS INGRES                           | OS                    |                                                          |                                                                                                    |                                     |         |                      |            |                 |                          |                                   |                           |                        |
| ausqueda de                | Ingres       | 05     |                                     |                       |                                                          |                                                                                                    |                                     |         |                      |            |                 |                          |                                   |                           |                        |
| Buscar por                 | 0            | isciar |                                     |                       |                                                          |                                                                                                    |                                     |         |                      |            |                 |                          |                                   |                           |                        |
| esultado in<br>(2) Exporta | 979303<br>17 | -      | _                                   | _                     |                                                          |                                                                                                    | x Limplar Q Bu                      | acar    |                      | _          | _               | _                        | _                                 |                           | 1                      |
| Acciones                   | trani        | proy   | Código<br>externo<br>proyecto       | Código<br>proyecto    | Programa                                                 | Proyecto                                                                                                 | Entidad otorgante                   | N°      | Monto<br>transferenc | Fecha C    | Banco           | Tipo cu                  | enta N                            | l° cuenta                 | Estado                 |
| ®                          | 700          | 722    | 2019-<br>10                         | 282-2019              | Actividades<br>Deportivas<br>para Adultos<br>Mayores_CSA | Actividades Deportivas<br>y Dotación de<br>Implementos para<br>adultos mayores de la<br>comuna de Osorno | Gobierno Regional de<br>Antofagasta |         | 30 000 000           | 03/06/2019 | Banco<br>Estado | Cuenta com               | ente 123                          | 456                       | Enviada                |

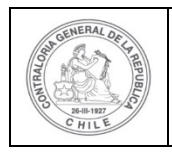

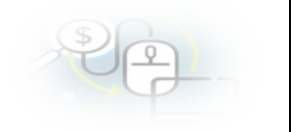

En el menú "Mis Ingresos", se obtiene la información de la transferencia "enviada" por el Otorgante.

|                                                                          |          |       |                               |                    |                                                          |                                                                                                    |                                 |             |                      |            |                 | Carmen Sanhuez<br>Rol: Analista ejec | a Acosta (ANALI)<br>utor - Municipali | ITA_EJECUTOR |
|--------------------------------------------------------------------------|----------|-------|-------------------------------|--------------------|----------------------------------------------------------|----------------------------------------------------------------------------------------------------|---------------------------------|-------------|----------------------|------------|-----------------|--------------------------------------|---------------------------------------|--------------|
| SISREC, SISTEMA DE RENDICIÓN<br>ELECTRONICA DE CUENTAS<br>contraloria.cl |          |       |                               |                    |                                                          | 箭 Pr                                                                                                    | oveedores + 🗂                   | Proyectos + | A Transfe            | erencias 👻 | Rendicio        | nes + dl Repor                       | tes - O Cor                           | sulte aquí   |
| icio / Tlansf                                                            | larencia | 6 / M | IS INGRESO                    | s                  |                                                          |                                                                                                    |                                 |             |                      |            |                 |                                      |                                       |              |
| Busqueda de                                                              | Ingres   | 05    |                               |                    |                                                          |                                                                                                    |                                 |             |                      |            |                 |                                      |                                       | -            |
| Buscar por                                                               | 80       | scar  |                               |                    |                                                          |                                                                                                    |                                 |             |                      |            |                 |                                      |                                       |              |
|                                                                          |          |       |                               |                    |                                                          |                                                                                                    |                                 |             |                      |            |                 |                                      |                                       |              |
|                                                                          |          |       |                               |                    |                                                          |                                                                                                    | x Limpiar                       | Buscar      |                      |            |                 |                                      |                                       |              |
|                                                                          |          |       |                               |                    |                                                          |                                                                                                    |                                 |             |                      |            |                 |                                      |                                       |              |
| Resultado ing                                                            | resos    |       |                               |                    |                                                          |                                                                                                    |                                 |             |                      |            |                 |                                      |                                       |              |
| Lb Exporta                                                               |          |       |                               |                    |                                                          |                                                                                                    |                                 |             |                      |            |                 |                                      |                                       |              |
| Acciones                                                                 | trani    | proy  | Código<br>externo<br>proyecto | Código<br>proyecto | Programa                                                 | Proyecto                                                                                                 | Entidad otorga                  | ente N°     | Monto<br>transferenc | Fecha 0    | Banco           | Tipo cuenta                          | Nº cuenta                             | Estado       |
| <sup>r</sup> ©                                                           | 700      | 722   | 2019-<br>10                   | 282-2019           | Actividades<br>Deportivas<br>para Adultos<br>Mayores_CSA | Actividades Deportivas<br>y Dotación de<br>Implementos para<br>adultos mayores de la<br>comuna de Osorno | Gobierno Regiona<br>Antofagasta | il de       | 30 000 000           | 03/06/2019 | Banco<br>Estado | Cuenta comente                       | 123456                                | Erniada      |

# COMO RECHAZAR UNA TRANSFERENCIA

El usuario en la pantalla revisión, para rechazar una transferencia, debe seleccionar "Rechazada" en el campo "estado" e indicar el motivo en el campo "comentario del rechazo" y luego presionar el boton "Aceptar".

| ado - 🗸                                                                                                    | : (    | Rechazada                          | <u>(•</u> )                                              |                             |
|----------------------------------------------------------------------------------------------------|--------|------------------------------------|----------------------------------------------------------|-----------------------------|
| omentario de<br>echazo * 🕜                                                                                       | :      | Se rechaza ya que el monto transfe | rido no corresponde al monto consignado en el respectivo | o convenio de transferencia |
| and the second second second second second second second second second second second second second second second |        |                                    |                                                          |                             |
| Nuevo Acciones                                                                                                   | Numero | Nombre                             | Тіро                                                     | Documento                   |
| Nuevo     Acciones     Vo existen datos.                                                                         | Numero | Nombre                             | Тіро                                                     | Documento                   |

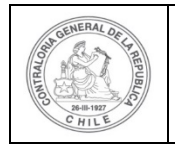

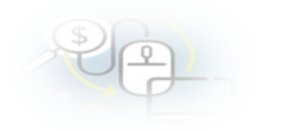

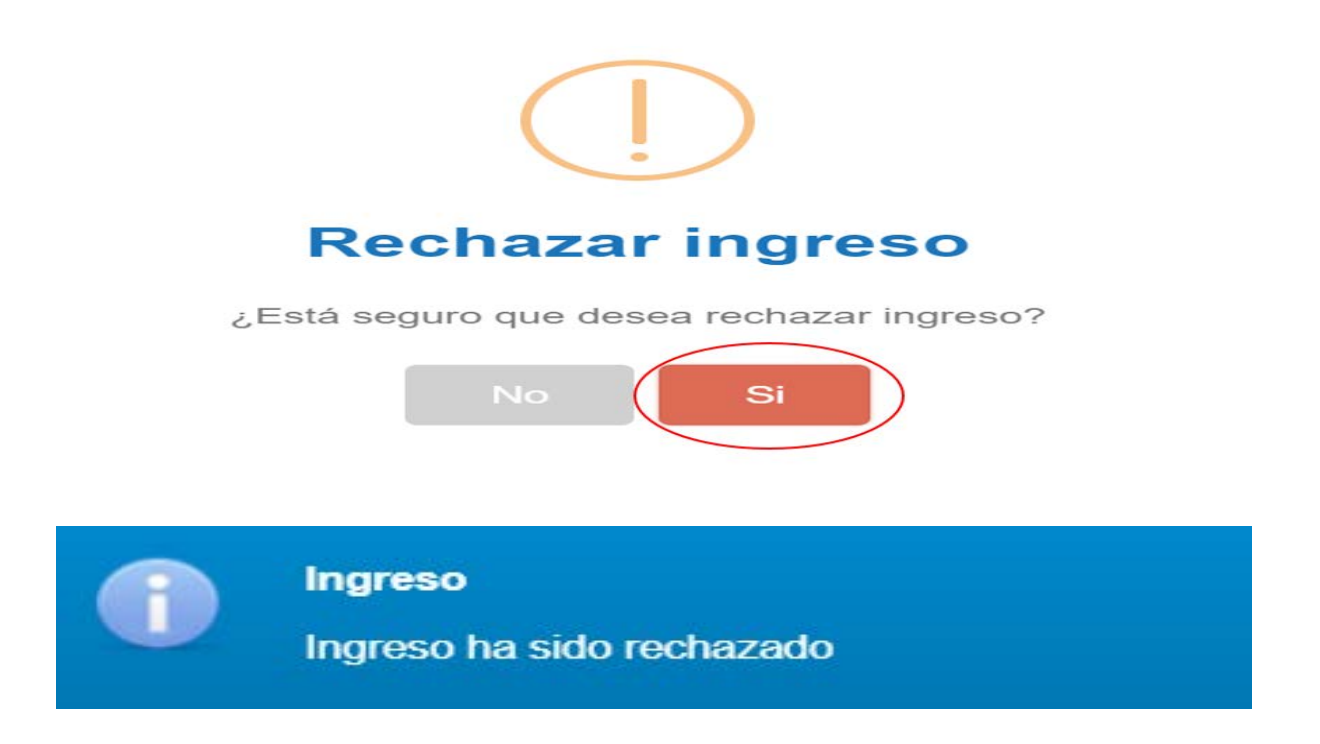

## COMO ACEPTAR UNA TRANSFERENCIA

Luego, a través del icono indicado en el lado izquierdo "lupa" se obtiene la pantalla que permite "Ver ingreso" para ver la información de la transferencia recibida del Otorgante y proceder a su aceptación.

|                                                                          |         |        |                               |                    |                                                          |                                                                                                    |                                  |            |                      |             |                 | Carmen Sanh<br>Rol: Analista | ueza Acosta (ANA<br>ejecutor - Municip | LISTA_EJECUTOF<br>alidad de Osorno |
|--------------------------------------------------------------------------|---------|--------|-------------------------------|--------------------|----------------------------------------------------------|----------------------------------------------------------------------------------------------------|----------------------------------|------------|----------------------|-------------|-----------------|------------------------------|----------------------------------------|------------------------------------|
| SISREC, SISTEMA DE RENDICIÓN<br>ELECTRONICA DE CUENTAS<br>contratoria.cl |         |        |                               | iii Pr             | oveedores 👻 🛗 F                                          | 'royectos +                                                                                              | A Transfe                        | erencias 👻 | Rendici              | ones 🔹 🖬 Re | eportes + OC    | ionsulte aqui                |                                        |                                    |
| o / Thins                                                                | derenc  | as / N | IIS INGRES                    | os                 |                                                          |                                                                                                    |                                  |            |                      |             |                 |                              |                                        |                                    |
| isqueda de                                                               | e Ingre | 505    |                               |                    |                                                          |                                                                                                    |                                  |            |                      |             |                 |                              |                                        |                                    |
| Buscar por                                                               | . (8    | uscer  |                               |                    |                                                          |                                                                                                    |                                  |            |                      |             |                 |                              |                                        |                                    |
|                                                                          |         |        |                               |                    |                                                          |                                                                                                    |                                  |            |                      |             |                 |                              |                                        |                                    |
|                                                                          |         |        |                               |                    |                                                          |                                                                                                    | x Limpiar                        | Buscar     |                      |             |                 |                              |                                        |                                    |
|                                                                          |         |        |                               |                    |                                                          |                                                                                                    |                                  |            |                      |             |                 |                              |                                        |                                    |
| sultado in                                                               | arese   | 2      |                               |                    |                                                          |                                                                                                    |                                  |            |                      |             |                 |                              |                                        |                                    |
| Exports                                                                  | ar )    |        |                               |                    |                                                          |                                                                                                    |                                  |            |                      |             |                 |                              |                                        |                                    |
| Acciones                                                                 | trar    | l proy | Código<br>externo<br>proyecto | Código<br>proyecto | Programa                                                 | Proyecto                                                                                                 | Entidad otorgan                  | to N°      | Monto<br>transferenc | Fecha 0     | Banco           | Tipo cuenta                  | N' cuer                                | ta Estado                          |
| ð                                                                        | 700     | 722    | 2019-<br>10                   | 282-2019           | Actividades<br>Deportivas<br>para Adultos<br>Mayores_CSA | Actividades Deportivas<br>y Dotación de<br>Implementos para<br>adultos mayores de la<br>comuna de Osorro | Gobierno Regional<br>Antofagasta | de         | 30 000 000           | 03/06/2019  | Banco<br>Estado | Cuenta coment                | e 123456                               | Enviada                            |

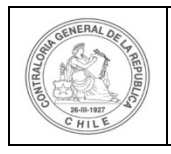

r.

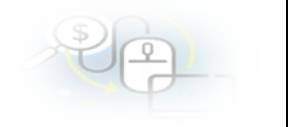

Para revisar la documentación remitida por el Otorgante, debe seleccionar la pestaña "Documentación complementaria".

| ngreso                         |       |                                  |                   |   |                                                                                                 |
|--------------------------------|-------|----------------------------------|-------------------|---|-------------------------------------------------------------------------------------------------|
| ransference                    | Docum | entación complementaria          |                   |   |                                                                                                 |
| tos de transferer<br>)torgante | ncia  | Gobierno Regional de Antofacasta | Programa          |   | Actividades Deportivas para Adultos Mayores_CSA                                                 |
| jecutor                        | :     | Municipalidad de Osorno          | Proyecto          | : | Actividades Deportivas y Dotación de Implementos<br>para adultos mayores de la comuna de Osorno |
| lipo cuenta                    | :     | Cuenta corriente                 | Cuenta            | : | Banco Estado - 123456                                                                           |
| echa de la                     | :     | 04/06/2019                       | Monto transferido | : | 30.000.000                                                                                      |

En esta pantalla, el usuario ejecutor puede visualizar la información que el Otorgante anexo como es el comprobante de egreso y la cartola bancaria, para ello en acciones puede descargar la información respectiva, además puede visualizar la información referente al proyecto como es la resolución que aprueba el convenio de transferencia y el respectivo addendum, cuando corresponda y luego de revisados, presiona el botón "Cerrar".

| Acciones                                                          | Fecha                                           | No                                                              | mbre               | (a          | Тіро                             | Documento                                  |
|-------------------------------------------------------------------|-------------------------------------------------|-----------------------------------------------------------------|--------------------|-------------|----------------------------------|--------------------------------------------|
| (*)                                                               |                                                 | Corresponde a la primera<br>transferencia Comprobante de egreso |                    | e de egreso | EGRESO_N°_90_3_JUN_2019<br>.docx |                                            |
| *                                                                 |                                                 | Respaldo de c                                                   | artola bancaria    | Otros       |                                  | CARTOLA_BANCARIA_10.000                    |
| $\sim$                                                            | 14 <4                                           | 2 resultados - pa                                               | ig 1/1 →>          | P1 10       | -                                |                                            |
| mentación complementa<br>cciones Numero                           | ia de proyectos<br>Fecha acto adr               | ninistrativo                                                    | т                  | ipo         | 1                                | Documento                                  |
| umentación complementa<br>acciones Numero                         | ia de proyectos<br>Fecha acto adr               | ninistrativo                                                    | T                  | ipo         | BESOLUCI                         | Documento                                  |
| cciones Numero                                                    | ia de proyectos<br>Fecha acto adr<br>01/06/2019 | ninistrativo                                                    | Ti<br>Resolución   | ipo         | RESOLUCI                         | Documento                                  |
| mentación complementa<br>cciones Numero                           | ia de proyectos<br>Fecha acto adr<br>01/06/2019 | ninistrativo                                                    | Resolución<br>Otro | ipo         | RESOLUCI                         | Documento<br>ION_EXENTA_130_1_JUN_2019_API |
| umentación complementa<br>icciones Numero<br>P<br>130<br>P<br>130 | ia de proyectos<br>Fecha acto adr<br>01/06/2019 | ninistrativo<br>2 resultados - pa                               | Resolución<br>Otro | ipo         | RESOLUCI<br>Addemdum             | Documento<br>ION_EXENTA_130_1_JUN_2019_API |
| umentación complementa<br>ucciones Numero<br>P ≛ 130<br>P ≛       | ia de proyectos<br>Fecha acto adr<br>01/06/2019 | ninistrativo<br>2 resultados - pa                               | Resolución<br>Otro | ipo         | RESOLUCI<br>Addemdum             | Documento<br>ION_EXENTA_130_1_JUN_2019_AP  |

El usuario en la pantalla revisión, para aceptar una transferencia, debe seleccionar "Aceptar" y presionar el botón "Nuevo", para poder incorporar el "Comprobante de Ingreso".

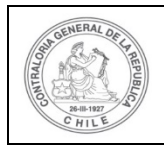

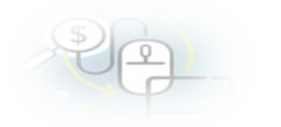

| Revisión              |                    |                |           |
|-----------------------|--------------------|----------------|-----------|
| Estado * 🛛 : Aceptada | (•)                | $\sum$         |           |
| O Nuevo               |                    |                |           |
| Acciones Numero       | Nombre             | Тіро           | Documento |
| No existen datos.     |                    |                |           |
|                       | i e esultados - pa | g 1/1 🕨 💷 10 🔻 |           |
|                       | (                  |                |           |
|                       | × Cancelar         | Aceptar        |           |

Luego, el sistema despliega la pantalla "Ingresar nuevo documento", donde el usuario debe incorporar el "Comprobante de Ingreso" con todos los datos requeridos, a saber, Nombre y Número. Seguidamente se debe seleccionar la fecha en que se realizó la transferencia y debe incorporar el comprobante de Ingreso detallado y sus respaldos, lo que se anexan desde el computador del usuario.

| Ingresar nuevo | documen | to                                 |
|----------------|---------|------------------------------------|
| Tipo *         | :       | Comprobante de ingreso  Nombre * : |
| Número*        | :       | Fecha* :                           |
| Archivo*       | :       |                                    |
|                |         | 🗙 Cerrar 📳 Guardar                 |

Después, el usuario debe incorporar todo la información requerida.

| Ingresar nuevo | docume | nto                    |          |           |   |                                              |
|----------------|--------|------------------------|----------|-----------|---|----------------------------------------------|
| Tipo *         | 1      | Comprobante de ingreso | •        | Nombre *  | - | Ingreso de la Primera Transferencia recibida |
| Número*        | :      | 35                     |          | Fecha*    | : | (03/06/2019                                  |
| Archivo*       | 1      | + (Cargar Documento)   |          |           |   |                                              |
|                |        |                        | X Cerrar | 🖞 Guardar |   |                                              |

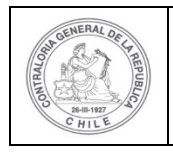

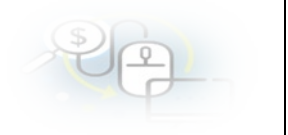

Por lo tanto, el usuario deberá incorporar el comprobante de ingreso respectivo, el que se obtendrá desde la documentación que se encuentra almacenada en el computador del ejecutor.

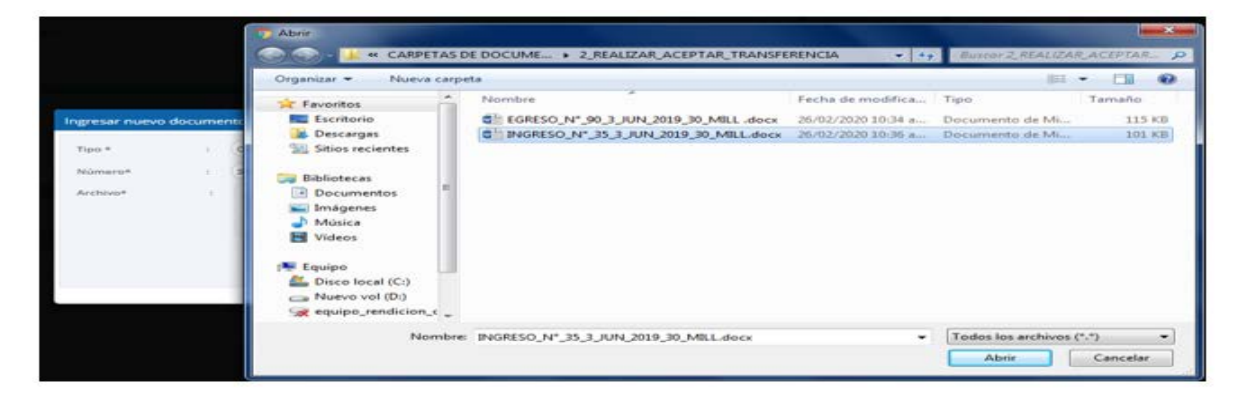

Luego, de ingresada toda la información requerida y anexada la documentación de respaldo respectiva, se debe presionar el botón "guardar" para poder aceptar la transferencia.

| Ingresar nuevo documento |   |                                                                            |  |  |  |  |  |  |  |
|--------------------------|---|----------------------------------------------------------------------------|--|--|--|--|--|--|--|
| Tipo *                   | : | Comprobante de ingreso   Nombre * : Corresponde a la primera transferencia |  |  |  |  |  |  |  |
| Número*                  | : | 35 Fecha* : 04/06/2019                                                     |  |  |  |  |  |  |  |
| Archivo*                 | : | • 🗎 INGRESO_N*_35_3_JUN_2019_30_MILL.docx                                  |  |  |  |  |  |  |  |
|                          |   | + (Cargar Documento)                                                       |  |  |  |  |  |  |  |
|                          |   |                                                                            |  |  |  |  |  |  |  |
|                          |   |                                                                            |  |  |  |  |  |  |  |
|                          |   | 🗙 Cerrar 😰 Guardar                                                         |  |  |  |  |  |  |  |

Enseguida, el SISREC despliegua la pantalla "Revisión" que visualiza que el comprobante de ingreso se encuentra cargado en el sistema por lo que el usuario debe presionar el botón "Aceptar" para aceptar la respectiva transferencia.

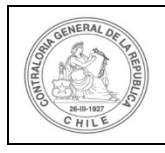

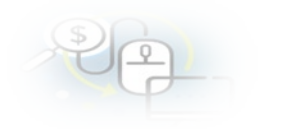

| Revisión   |                    |                                        |                        |                                       |  |  |  |  |  |  |
|------------|--------------------|----------------------------------------|------------------------|---------------------------------------|--|--|--|--|--|--|
| Estado * 🕜 | : (Acc             | optada (•                              |                        |                                       |  |  |  |  |  |  |
| O Nuevo    |                    |                                        |                        |                                       |  |  |  |  |  |  |
| Acciones   | Numero             | Nombre                                 | Tipo                   | Documento                             |  |  |  |  |  |  |
| 0 P î 🕹    | 35                 | Corresponde a la primera transferencia | Comprobante de ingreso | INGRESO_N°_35_3_JUN_2019_30_MILL.docx |  |  |  |  |  |  |
|            |                    | resultados - pag                       | g 1/1                  | )                                     |  |  |  |  |  |  |
|            | x Cancelar Aceptar |                                        |                        |                                       |  |  |  |  |  |  |

Asimismo, el usuario ejecutor al presionar el botón "Aceptar", dá cuenta que ha aceptado la transferencia recibida, lo cual será ratificado con el siguiente mensaje desplegado por el sistema.

|                                                                                                    | Ingreso<br>Ingreso      | )<br>ha sio | lo ace               | ptad            | 0               |               |             |                                                          |           |
|----------------------------------------------------------------------------------------------------|-------------------------|-------------|----------------------|-----------------|-----------------|---------------|-------------|----------------------------------------------------------|-----------|
| SISREC, SISTEMA DE RENDICA<br>ELECTRONICA DE CI<br>contraloria.cl                                                              | ión<br>Jentas           |             | 简 Prove              | odores 🗕 🛗 Proj | yectos 🔹 🔺 Trae | usferencias ¥ | Orlando Fie | rro Pachaco (ANALISTA<br>greso<br>greso ha sido aceptado | EJECUTOR) |
| Resultation for a regional<br>Buscar por (300)<br>Resultation regresses<br>(in Supports)<br>Acciones transfit propie externing | Códgo proyecto Programa | Projecto    | (H Limpiar) C, Bunca | N° Monta        | Fecha Q         | Banco         | Tipo cuenta | N° cuenta                                                | Estado    |

Por último, si el usuario Ejecutor quiere corroborar que ha aceptado la transferencia enviada por el Otorgante, deber ir al menú de "Consulta por ingresos", seleccionar la búsqueda avanzada y colocar el nombre del proyecto y presionar el botón "buscar".

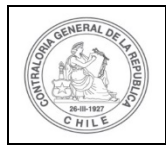

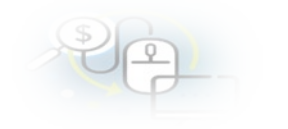

|                                  | -         |        |                  |                               |          |                       |                   |    |         |                |                     |                        |           |
|----------------------------------|-----------|--------|------------------|-------------------------------|----------|-----------------------|-------------------|----|---------|----------------|---------------------|------------------------|-----------|
| IUSCOEDA S                       | SMPLE     |        |                  |                               |          |                       |                   |    |         |                |                     |                        |           |
| BUSQUEDA A                       | AVANZADA  |        |                  |                               |          |                       |                   |    |         |                |                     |                        |           |
| Nombre d<br>programa             | el        |        |                  |                               | Nom      | re del ejecutor Munic | ipalidad de Osomo |    | Nombre  | e del proyecto | Actividades Depor   | tivas y Dotación d     | e Impleme |
| Estado de                        | l ingreso | T      | odos             |                               | •        |                       |                   |    |         |                |                     |                        |           |
|                                  |           |        |                  |                               |          |                       |                   |    |         |                |                     |                        |           |
|                                  |           |        |                  |                               |          |                       |                   |    |         |                |                     |                        |           |
|                                  |           |        |                  |                               |          | × Limpiar             | Q Buscar          |    |         |                |                     |                        |           |
|                                  |           |        |                  |                               |          | × Limplar             | Q Buscar          |    |         |                |                     |                        |           |
| ltado ingr                       | 6505      |        |                  |                               |          | x Limplar             | Q Buscar          |    |         |                |                     |                        |           |
| itado ingr<br>Exportar           | ****      |        | _                | _                             |          | x Limpiar             | Q Buscar          |    |         | _              |                     | _                      |           |
| tado ingr<br>Exportar<br>colones | tranid    | proyle | Código<br>SISREC | Código<br>externo<br>proyecto | Programa | X Limpiar<br>Proyecto | Q Buecar          | N° | Fecha Q | Banco          | Nº cta.<br>bancaria | Monto<br>transferencia | Estad     |

El SISREC le arroja como resultado que la transferencia se encuentra aceptada.